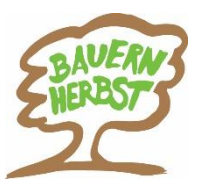

## **Eingabeanleitung DESKLINE 3.0**

# für Bauernherbst-Veranstaltungen & Bauernmärkte 2023

## Regelmäßige Wartung!

Bitte eure Bauernherbst-Veranstaltungen

- aktualisieren (überschreiben, kopieren, aktiv schalten)
- neu anlegen

### Unbedingt beachten!

- Urlaubsthemen: Bauernherbst anhaken
- Veranstaltungsreihe: Bauerherbst anhaken!
- Systeme:
  - Sichtbarkeit: "Land" auswählen
  - Systeme: "Internet" anhaken und alle für euch relevanten Systemen aktivieren
- Beschreibung:
  - "Basis Beschreibungen": Basis-Text eingeben (weitere Infos Seite 2)
  - "Zusätzliche Beschreibung": Bauernherbst-Angebotstext eingeben nur wenn sich dieser vom Basis-Text unterscheidet (weitere Infos Seite 2)
  - auch englische Texte sind für euren Onlineauftritt wichtig
- Archiv: Bild und Link zu eurer Website eingeben
- Kriterien: alle passenden Merkmale auswählen insbesondere
  - Bauernmarkt
  - Almabtrieb
  - Kulinarische Veranstaltung Bauernherbst
  - Aktuelles Motto (z.B. 2023 Tracht & Gwand)

(weitere Infos Seite 3)

| Allgemein                                                          | ·····                                          |                                                                                                    |            | Adresse                                                                                                    |                 |                         |
|--------------------------------------------------------------------|------------------------------------------------|----------------------------------------------------------------------------------------------------|------------|----------------------------------------------------------------------------------------------------|-----------------|-------------------------|
| Name                                                               | Bauernherbst-Dorf                              | ffest                                                                                                    |            | Gemeinde Dorfbeuern                                                                                                    | Mobil:          | (0)6274.8116            |
|                                                                    | 📝 Aktiv                                        | Top Veranst.                                                                                                    |            |                                                                                                    | Fax:            | (0)02748110             |
| Organisation                                                       | Salzburgerland Tou                             | urismus GmbH                                                                                                    | *          | 5152 Michaelbeuern                                                                                                    |                 |                         |
|                                                                    | WK   06-05-2011 1                              | 13:52   02-05-2011                                                                                                    |            | <u>ttp://</u>                                                                                                    |                 | Adressen                |
| Einstellungen                                                      | Individuelle Felder                            |                                                                                                    |            |                                                                                                    |                 |                         |
| Veranstaltun                                                       | gsort                                          |                                                                                                    | Urlaubsthe | emen                                                                                                    | Veranstaltungsr | eihe                    |
| Ort                                                                | Michaelbeuern-Do                               | orfbeuern 🛄                                                                                                    | Somme      | r 🔺                                                                                                    | <b>Bauerr</b>   | nherbst                 |
| Verknüpft m                                                        | it                                             |                                                                                                    | Herbst     | E                                                                                                    | Almson          | mmer                    |
|                                                                    |                                                |                                                                                                    | Winter     | opening                                                                                                    | Gemei           | nde Veransta <b>k</b> u |
|                                                                    |                                                | <b>X</b>                                                                                                    | Winter     | finale                                                                                                    | Kalend          | lerdruck                |
|                                                                    |                                                | <u>e</u>                                                                                                    | Faschir    | g                                                                                                    | Salzbu          | rger Adventver          |
| -                                                                  |                                                |                                                                                                    | E Eahrra   | d/Radfahren                                                                                                    | Salzbu          | rger Topsportv          |
| Veranstaltun                                                       | gsort Dorfbeuern                               |                                                                                                    | Golf       |                                                                                                    | I VB Ve         | ranstaltungen           |
|                                                                    |                                                | Kartenposition                                                                                                    | Wande      | rn                                                                                                    |                 |                         |
|                                                                    |                                                | Karteriposition                                                                                                    | Nordic     | Walking                                                                                                    | 1               |                         |
|                                                                    |                                                |                                                                                                    |            |                                                                                                    |                 |                         |
| Gültig von/bis                                                     | 5                                              | Dauer                                                                                                    |            | Beginnzeiten                                                                                                    |                 |                         |
| Gültig von/bi<br>Immer                                             | s 🔘 Abw. Perio                                 | Dauer<br>de 💿 Keine                                                                                                    |            | Beginnzeiten<br>Zeit M                                                                                                    | o Di Mi Do      | Fr Sa So 🖶              |
| Gültig von/bi:<br>Immer<br>Von                                     | s<br>O Abw. Perio<br>Bis                       | Dauer<br>de 🔘 Keine<br>🔮 💿 Tag                                                                                                    | 1          | Beginnzeiten<br>Zeit M<br>1(                                                                                                    | o Di Mi Do      | Fr Sa So 🖶              |
| Gültig von/bi<br>Immer<br>Von<br>02.09.2012                        | s                                              | Dauer<br>de O Keine<br>e Tag                                                                                                    | 1          | Beginnzeiten<br>Zeit M<br>1(                                                                                                    | o Di Mi Do      | Fr Sa So 🆶              |
| Gültig von/bi:<br>Immer<br>Von<br>02.09.2012                       | s (a) Abw. Perio<br>Bis<br>02.09.2012          | de Okeine<br>Tag<br>Stunde<br>Minute                                                                                                    | 1          | Beginnzeiten<br>Zeit M<br>1(                                                                                                    | o Di Mi Do      | Fr Sa So 🖷              |
| Gültig von/bis<br>Immer<br>Von<br>02.09.2012<br>Interne Anme       | s O Abw, Perio<br>Bis 02.09.2012               | Dauer<br>Keine<br>Tag<br>Stunde<br>Minute                                                                                                    | 1          | Beginnzeiten<br>Zeit M<br>1(<br>Systeme                                                                                               | o Di Mi Do      | Fr Sa So 🖶              |
| Gültig von/bis<br>Immer<br>Von<br>02.09.2012<br>Interne Anme       | s                                              | de Dauer<br>() Keine<br>() Tag<br>() Stunde<br>() Minute                                                                                                    | 1          | Beginnzeiten<br>Zeit M<br>1(<br>Systeme<br>Sichtbarkeit                                                                               | o Di Mi Do      | Fr Sa So                |
| Gültig von/bis<br>Immer<br>Von<br>02.09.2012<br>Interne Anme       | Abw. Perio Bis 02.09.2012 erkung               | de Dauer<br>(Construction)<br>Keine<br>Tag<br>Stunde<br>Minute                                                                                                    | 1          | Beginnzeiten<br>Zeit M<br>1(<br>Systeme<br>Sichtbarkeit                                                                               | o Di Mi Do      | Fr Sa So                |
| Gültig von/bis<br>Immer<br>Von<br>02.09.2012<br>Interne Anme       | s          Abw. Perio      Bis      02.09.2012 | de Dauer<br>Keine<br>Tag<br>Stunde<br>Minute                                                                                                    |            | Beginnzeiten<br>Zeit M<br>1(<br>Systeme<br>Sichtbarkeit                                                                               | o Di Mi Do      | Fr Sa So                |
| Gültig von/bis<br>Immer<br>Von<br>02.09.2012<br>Interne Anme       | s                                              | de Dauer<br>Keine<br>Tag<br>Stunde<br>Minute                                                                                                    | 1          | Beginnzeiten<br>Zeit M<br>11<br>Systeme<br>Sichtbarkeit<br>V Lokaler ExpertClient<br>V Internet                                       | o Di Mi Do      | Fr Sa So                |
| Gültig von/bis<br>Immer<br>Von<br>02.09.2012<br>Interne Anme       | s O Abw. Perio<br>Bis<br>02.09.2012<br>erkung  | de Dauer<br>Keine<br>Tag<br>Stunde<br>Minute                                                                                                    | 1 ×        | Beginnzeiten<br>Zeit M<br>11<br>Systeme<br>Sichtbarkeit<br>V Lokaler ExpertClient<br>V Internet<br>V Infomedia/Informato              | o Di Mi Do      | Fr Sa So                |
| Gültig von/bis<br>Immer<br>Von<br>02.09.2012<br>Interne Anmer<br>4 | s O Abw. Perio                                 | de Creation Constraints of the second second | 1 ×        | Beginnzeiten<br>Zeit M<br>10<br>Systeme<br>Sichtbarkeit<br>V Lokaler ExpertClient<br>V Internet<br>V Infomedia/Informato<br>V Katalog | o Di Mi Do      | Fr Sa So                |
| Gültig von/bis<br>Immer<br>Von<br>02.09.2012<br>Interne Anmer<br>4 | s                                              | de Crag                                                                                                    | 1 ×        | Beginnzeiten<br>Zeit M<br>1(<br>Systeme<br>Sichtbarkeit<br>Zokaler ExpertClient<br>Internet<br>Internet<br>Katalog                    | o Di Mi Do      | Fr Sa So                |
| Gültig von/bir<br>Immer<br>Von<br>02.09.2012<br>Interne Anner<br>4 | s       Abw. Perio  Bis  02.09.2012  erkung    | de Crag                                                                                                    |            | Beginnzeiten                                                                                                    | o Di Mi Do      | Fr Sa So                |

## Detailinformationen Beschreibung und Kriterien

## I) "Beschreibung" – Texte richtig eingeben

|                                                                                                    | veranstattung                                          | euiueren: Dauerni                                                                                                    | nerosu                      | iomesi                                                    |                                                                  |                                                                                                    |                                                     | ~                                                                                                    | · |
|----------------------------------------------------------------------------------------------------|--------------------------------------------------------|----------------------------------------------------------------------------------------------------|-----------------------------|-----------------------------------------------------------|------------------------------------------------------------------|----------------------------------------------------------------------------------------------------|-----------------------------------------------------|----------------------------------------------------------------------------------------------------|---|
| ferateIDeskli<br>ExpertClient<br>Stammdaten                                                                          | Allgemein<br>Name<br>Organisation<br>CC Lizenz         | Bauernherbstdorf<br>Aktiv<br>Salzburgerland To<br>VKMAISHOF   26-0                                                                                                    | ffest<br>ourismu<br>15-2021 | Top Veranst.     s GmbH     09:05 29-01-2021              |                                                                  | Adresse<br>Tourismusverband Maishofe<br>Saalhofstraße 2<br>5751 Maishofen<br>info@maishofen.com<br>https://www.maishofen.c | en Mobil:<br>Tel. 1:+43<br>Fax:                     | 6542 6831 80<br>Adressen                                                                                                |   |
| Leistungsträger<br>18<br>Veranstaltungen<br>Infrastruktur                                                            | Einstellungen<br>Veranstaltung<br>Ort<br>Verknüpft mit | Individuelle Felder<br>sort<br>Maishofen                                                                                                    |                             | ×                                                         | Urlaubsi<br>Somi<br>Herb<br>Wint<br>Wint<br>Fasc<br>Oste<br>Fahr | themen<br>ner<br>st<br>er opening<br>erfinale<br>hing<br>rn<br>rad/Radfahren<br>v<br>rten Klassifizierung                  | Veranstaltungs Baue Almss Gem Kalei Salzt Salzt STN | reihe<br>rnherbst<br>ommer<br>einde Veranstak<br>iderdruck<br>nurger Adventve<br>uurger Topsport<br>uurger Land Special |   |
| Pauschalen  Pauschalen  Administration  Carlot Stammdaten  Debitoren / Kreditor  Abrechnungen  Statistiken / Reports | Gültig von/bis<br>                                     | Abw. Peri Bis 20.08.2022                                                                                                    | ode                         | Dauer  Dauer  Keine  Tag  Stunde  Minute  Interne Anmerku | ng                                                               | Beginnzeiten<br>Zeit Mo<br>13<br>Systeme<br>Sichtbarkeit<br>Lokaler ExpertClient<br>Informedia/Informator                  | Land                                                | Fr Sa So                                                                                                    |   |
| Komma<br>Benutzer:                                                                                                   | Beschreibung<br>Basis Bes<br>Zusätzlich                | Archiver Archiver Arc | /<br>auf E                  | Kriterien Benutzereingabe                                 | •                                                                |                                                                                                    | Speichern                                           | Schließen                                                                                                    | 1 |

- Wähle in der Eingabemaske "Beschreibung"
  - a) "Basis Beschreibungen" wählen: Untermaske öffnet sich. Basis-Text eingeben
  - b) "Zusätzliche Beschreibung" wählen: Untermaske öffnet sich. Speziellen Bauernherbst-Text zusätzlich zum Basistext eingeben!
- **Englische Texte:** für euren Onlineauftritt sind englische Beschreibungen wichtig. Bei "Sprache" Englisch wählen.
- "Systeme": "Internet" anhaken sowie alle für euch relevanten Systemen aktivieren.
- Die Eingabe immer mit Speichern abschließen

#### zu b) "Zusätzliche Beschreibung"

Zusätzlich zum Basistext könnt ihr einen auf die Bauernherbst-Zeit abgestimmten Text eingeben. So wird dieser Text online gesondert angeführt und erhält euer Bauernherbst-Angebot besondere Aufmerksamkeit! Der Text muss sich vom Basis-Text unterscheiden!

Beispiel für ein zusätzliches bauernherbstliches Angebot anhand einer geführten Wanderung, die es z.B. bereits ab Mai gibt: *Während der Bauernherbst-Zeit erwartet die Gäste bei der geführten Wanderung auf der Almhütte eine köstliche Bauernherbst-Jause und zünftige Volksmusik.* 

- Auf der Eingabemaske "Zusätzliche Beschreibung" wählen
- Untermaske "Zusätzliche Beschreibung" öffnet sich
- Klicke "Neu"
- Typ: Bauernherbst Beschreibung Internet": hier ausführliche bauernherbstliche Beschreibung eingeben. Dieser Text muss sich vom Basistext unterscheiden!
- "Systeme": "Internet" anhaken sowie alle für euch relevanten Systemen aktivieren.
- Untermasken mit OK und Schießen beenden

## Untermaske "Zusätzliche Beschreibung"

| Arreise Information   Deutsch   01. Januar   31. Dezember   LTIC   AZKROF / 16.12.2022 13:12:14 /   C Geeignet für   Deutsch   01. Januar   31. Dezember   LTIC   AZKROF / 16.12.2022 13:12:14 /   Löscher   Englisch   01. Januar   31. Dezember   LTIC   AZKROF / 16.12.2022 13:12:14 /   Löscher   Englisch   01. Januar   31. Dezember   LTIC   AZKROF / 16.12.2022 13:12:29 /   Löscher   Englisch   01. Januar   31. Dezember   LTIC   AZKROF / 16.12.2022 13:12:29 /   Löscher   Import   Bauernherbst Beschreibung Internet   Von/Bis Datum   Sprache   Deutsch   Import   Januar   31. Dezember   LTIC   AZKROF / 16.12.2022 13:11:19 /   Löscher   Typ   Bauernherbst Beschreibung Internet   Von/Bis Datum   Sprache   Deutsch   Import   Januar   Januar   Januar   Januar   Januar   Januar   Januar   Januar   Januar   Januar   Januar   Januar   Januar   Januar    Januar   Januar <th>Andreise Information       01. Januar       31. Dezember       LTIC       AZKROF / 16.12.2022 13:11:19 /       Andern         Englisch       01. Januar       31. Dezember       LTIC       AZKROF / 16.12.2022 13:11:19 /       Andern         Geelignet für       01. Januar       31. Dezember       LTIC       AZKROF / 16.12.2022 13:12:19 /       Andern         Deutsch       01. Januar       31. Dezember       LTIC       AZKROF / 16.12.2022 13:12:29 /       Import         Preis Information       01. Januar       31. Dezember       LTIC       AZKROF / 16.12.2022 13:12:29 /       Import         Deutsch       01. Januar       31. Dezember       LTIC       AZKROF / 16.12.2022 13:11:19 /       Loostere         Deutsch       01. Januar       31. Dezember       LTIC       AZKROF / 16.12.2022 13:11:19 /       Excorterem         Deutsch       01. Januar       31. Dezember       LTIC       AZKROF / 16.12.2022 13:11:19 /       Excorterem         Systeme       01. Januar       31. Dezember       ITIC       AZKROF / 16.12.2022 13:11:10 /       Excorterem         Courterem       01. Januar       31. Dezember       ITIC       Systeme       Import       Advecterem         Typ       Bauementrost Beschreloug Informator       Import       &lt;</th> <th>placie</th> <th></th> <th>von Datum</th> <th>bis Datum</th> <th>Systeme</th> <th></th> <th>Letzte Anderung</th> <th><math>\wedge</math></th> <th></th> | Andreise Information       01. Januar       31. Dezember       LTIC       AZKROF / 16.12.2022 13:11:19 /       Andern         Englisch       01. Januar       31. Dezember       LTIC       AZKROF / 16.12.2022 13:11:19 /       Andern         Geelignet für       01. Januar       31. Dezember       LTIC       AZKROF / 16.12.2022 13:12:19 /       Andern         Deutsch       01. Januar       31. Dezember       LTIC       AZKROF / 16.12.2022 13:12:29 /       Import         Preis Information       01. Januar       31. Dezember       LTIC       AZKROF / 16.12.2022 13:12:29 /       Import         Deutsch       01. Januar       31. Dezember       LTIC       AZKROF / 16.12.2022 13:11:19 /       Loostere         Deutsch       01. Januar       31. Dezember       LTIC       AZKROF / 16.12.2022 13:11:19 /       Excorterem         Deutsch       01. Januar       31. Dezember       LTIC       AZKROF / 16.12.2022 13:11:19 /       Excorterem         Systeme       01. Januar       31. Dezember       ITIC       AZKROF / 16.12.2022 13:11:10 /       Excorterem         Courterem       01. Januar       31. Dezember       ITIC       Systeme       Import       Advecterem         Typ       Bauementrost Beschreloug Informator       Import       <                                                                                                    | placie         |                                                 | von Datum         | bis Datum       | Systeme               |             | Letzte Anderung                | $\wedge$ |           |
|----------------------------------------------------------------------------------------------------|----------------------------------------------------------------------------------------------------|----------------|-------------------------------------------------|-------------------|-----------------|-----------------------|-------------|--------------------------------|----------|-----------|
| Deutsch       01. Januar       31. Dezember       LTIC       AZKROF / 16.12.2022 13:11:19 /       Adder         G Geeignet für                                                                                                    | Detsch       01. Januar       31. Dezember       LTC       AZKROF / 16.12.2022 13:11:19 /       Adder K         Geeignet für                                                                                                    | 🗉 Anreise Info | ormation                                        |                   |                 |                       |             |                                |          |           |
| Englisch       01. Januar       31. Dezember       LTIC       AZKROF / 16.12.2022 13:12:14/       Andern         □ Geeignet für                                                                                                    | English       01. Januar       31. Dezember       LTIC       AZKROF / 16.12.2022 13:12:14/       Andern         © Geeignet für                                                                                                    | Deutsch        |                                                 | 01. Januar        | 31. Dezember    | LTIC                  |             | AZKROF / 16.12.2022 13:11:19 / |          |           |
| □ Geignet für       □ Januar       31. Dezember       LTIC       AZKROF / 16.12.2022 13:11:19 /       Import         □ Preis Information       □ Januar       31. Dezember       LTIC       AZKROF / 16.12.2022 13:11:29 /       Import         □ Preis Information       □ Januar       31. Dezember       LTIC       AZKROF / 16.12.2022 13:11:29 /       Exporterent         □ Details       □ Januar       31. Dezember       LTIC       AZKROF / 16.12.2022 13:11:10 /       Exporterent         □ Details       □ Januar       31. Dezember       LTIC       AZKROF / 16.12.2022 13:11:10 /       Exporterent         ○ Laids       □ Januar       31. Dezember       LTIC       AZKROF / 16.12.2022 13:11:10 /       Exporterent         ○ Laids       □ Dezember       U Internet       I ZKROF / 16.12.2022 13:11:10 /       OK       Abbrechent         ○ Cuzerz       □ Immer       ○ Abweichende Periode       □ Lokal ExpertClent       Informedia/Informator       OK         ○ Lizerz       □       □ Systeme       ○       □       □       □         ○ Cuzerz       □       □       System ID       □       □         ○ M       B Z       □       - ↓       ▷ ▷       ●       ●                                                                                                    | □ Geeginet für       01. Januar       31. Dezember       LTIC       AZKROF / 16.12.2022 13:11:19 /       Import         □ Freis Information       01. Januar       31. Dezember       LTIC       AZKROF / 16.12.2022 13:11:19 /       Import         □ Detais       01. Januar       31. Dezember       LTIC       AZKROF / 16.12.2022 13:11:19 /       Import         □ Detais       01. Januar       31. Dezember       LTIC       AZKROF / 16.12.2022 13:11:19 /       Exportierer         □ Detais       01. Januar       31. Dezember       LTIC       AZKROF / 16.12.2022 13:11:19 /       Exportierer         □ Detais       01. Januar       31. Dezember       LTIC       AZKROF / 16.12.2022 13:11:19 /       Exportierer         □ Detais       01. Januar       31. Dezember       LTIC       LTIC       AZKROF / 16.12.2022 13:11:19 /       Exportierer         □ Detais       01. Januar       31. Dezember       LTIC       Lokal ExpertClent       Informedia/Informator       OK         System       □ Januar       31. Dezember       System ID       Internet       Katalog         CC Lizenz         System       Internet       Katalog         X & B       X       U       - +       E E Ø @       Internet                                                                                                    | Englisch       |                                                 | 01. Januar        | 31. Dezember    | LTIC                  |             | AZKROF / 16.12.2022 13:12:14 / |          | Ändern    |
| Deutsch       01. Januar       31. Dezember       LTIC       AZKROF / 16.12.2022 13:11:19 /       Import         Preis Information                                                                                                    | Detatch       01. Januar       31. Dezember       LTIC       AZKROF / 16.12.2022 13:11:19 /       Import         Preis Information       Azkrof / 16.12.2022 13:11:19 /       Azkrof / 16.12.2022 13:11:19 /       Exportere         Detatch       01. Januar       31. Dezember       LTIC       AZKROF / 16.12.2022 13:11:19 /       Exportere         Detatch       01. Januar       31. Dezember       LTIC       AZKROF / 16.12.2022 13:11:19 /       Exportere         Detatch       01. Januar       31. Dezember       LTIC       AZKROF / 16.12.2022 13:11:19 /       Exportere         Detatch       01. Januar       31. Dezember       LTIC       AZKROF / 16.12.2022 13:11:19 /       Exportere         Detatch       01. Januar       31. Dezember       LTIC       AZKROF / 16.12.2022 13:11:19 /       Exportere         Detatch       01. Januar       31. Dezember       LTIC       Systeme       Import       Exportere         Sprache       Deutsch       Import       Systeme       Information       Import       AZKROF / 16.12.2022 13:11:19 /       AZKROF / 16.12.2022 13:11:19 /       AZKROF / 16.12.2022 13:11:19 /       Import       Import       Import       Import       Import       Import       Import       Import       Import       Import       Import <td>🗉 Geeignet fü</td> <td>ir</td> <td></td> <td></td> <td></td> <td></td> <td></td> <td></td> <td></td>                                                                                                    | 🗉 Geeignet fü  | ir                                              |                   |                 |                       |             |                                |          |           |
| Import   Preis Information   Duritsch   Datisch   Duritsch   Datisch   Typ   Bauernherbst Beschreibung Internet   Von/fils Datum   Systeme   Lokal ExpertClient   Information   CC Lizenz Text M B X U A Li E E Ø G                                                                                                    | Imports     Breis Information     Details     Typ   Bauerherbst Beschreibung Internet     Von/Bis Datum   © Inner     Abweichende Periode        System   Deutsch           CC Lizenz              Text                       Main Construction           Typ   Bauerherbst Beschreibung Internet   Von/Bis Datum   © Inner   Abweichende Periode   Internet   Katalog               Col Lizenz   Text <td>Deutsch</td> <td></td> <td>01. Januar</td> <td>31. Dezember</td> <td>LTIC</td> <td></td> <td>AZKROF / 16.12.2022 13:11:19 /</td> <td></td> <td></td>                                                                                                    | Deutsch        |                                                 | 01. Januar        | 31. Dezember    | LTIC                  |             | AZKROF / 16.12.2022 13:11:19 / |          |           |
| Preis Information       01 Januar       31 Dezember       1 TC       42KR0E / 16 12 2022 13:11:12 /       Exportieren         Details       Typ       Bauernherbst Beschreibung Internet       Von/Bis Datum       Abweichende Periode       I Lokal ExportClent       Infomedia/Informator       OK         Sprache       Deutsch       I Januar       31 Dezember       Systeme       Internet       Abbrechen         CC Lizenz       Image: System       Image: System       System       Image: System       Image: System       Image: System       Image: System       Abbrechen         Y be the X       Image: System       Image: System       System       Image: System       Image: S                                                                                                    | Preis Information       01 Januar       31 Dezember       ITC       47KR0F / 16 12 2022 13:11:10 / ✓       Exporterer         Detais       Typ       Bauemherbst Beschreibung Internet       Von/Bis Datum       Systeme       ✓       Load XKR0F / 16 12 2022 13:11:10 / ✓       Exporterer         Sprache       Deutsch       ✓       Image: Contract of the information of the information | Englisch       |                                                 | 01. Januar        | 31. Dezember    | LTIC                  |             | AZKROF / 16.12.2022 13:12:29 / |          |           |
| Industry     Internet     Internet     Internet     Internet     Internet     Von/Bis Datum     Systeme     Internet     Internet     OK       Sprache     Deutsch     Immer     Abweichende Periode     Internet     Infomedia/Informator     Abbrechen       CC Lizenz     Immer     Internet     System     System ID     Internet     Abbrechen       Text     Immer     Immer     Immer     Immer     Immer     Immer     Immer       Immer     Immer     Immer     Immer     Immer     Immer     Immer     Immer       Immer     Immer     Immer     Immer     Immer     Immer     Immer     Immer       Immer     Immer     Immer     Immer     Immer     Immer     Immer     Immer       Immer     Immer     Immer     Immer     Immer     Immer     Immer     Immer       Immer     Immer     Immer     Immer     Immer     Immer     Immer     Immer       Immer     Immer     Immer     Immer     Immer     Immer     Immer       Immer     Immer     Immer     Immer     Immer     Immer     Immer       Immer     Immer     Immer     Immer     Immer     Immer     Immer </td <td>Industry Internet     Von/Bis Datum     Von/Bis Datum     Von/Bis Datum     Immer     Abweichende Periode     Internet     Systeme     Internet     Von/Bis Datum     Immer     Abweichende Periode     Internet     Systeme     Internet     Von/Bis Datum     Von/Bis Datum     Von/Bis Datum     Immer     Abweichende Periode     Internet     Katalog     OK     Abbrechen     Von/Bis Datum     Von/Bis Datum     Immer     Abweichende Periode     Internet     Katalog     Von/Bis Datum     Von/Bis Datum     Von/Bis Datum     Von/Bis Datum     Von/Bis Datum     Von/Bis Datum     Von/Bis Datum     Von/Bis Datum     Von/Bis Datum     Von/Bis Datum     Von/Bis Datum     Von/Bis Datum     Von/Bis Datum     Von/Bis Datum     Von/Bis Datum     Von/Bis Datum     Von/Data</td> <td>🖃 Preis Inform</td> <td>nation</td> <td></td> <td></td> <td></td> <td></td> <td></td> <td></td> <td></td>                                                                                                    | Industry Internet     Von/Bis Datum     Von/Bis Datum     Von/Bis Datum     Immer     Abweichende Periode     Internet     Systeme     Internet     Von/Bis Datum     Immer     Abweichende Periode     Internet     Systeme     Internet     Von/Bis Datum     Von/Bis Datum     Von/Bis Datum     Immer     Abweichende Periode     Internet     Katalog     OK     Abbrechen     Von/Bis Datum     Von/Bis Datum     Immer     Abweichende Periode     Internet     Katalog     Von/Bis Datum     Von/Bis Datum     Von/Bis Datum     Von/Bis Datum     Von/Bis Datum     Von/Bis Datum     Von/Bis Datum     Von/Bis Datum     Von/Bis Datum     Von/Bis Datum     Von/Bis Datum     Von/Bis Datum     Von/Bis Datum     Von/Bis Datum     Von/Bis Datum     Von/Bis Datum     Von/Data                                                                                                    | 🖃 Preis Inform | nation                                          |                   |                 |                       |             |                                |          |           |
| Detais       Typ       Bauernherbst Beschreibung Internet       Von/Bis Datum       System       System       OK         Sprache       Deutsch       Immer       Abweichende Periode       Internet       Infomedia/Informator       Abbrechen         CC Lizenz       Immer       31        Dezember       System ID       Internet       Abbrechen         Text       Immer       B       I       I       Immer       Immer       Immer                                                                                                    | Uperais     Typ     Bauernherbst Beschreibung Internet     Von/Bis Datum     System     System     Itokal ExpertClient     Informedia/Informator       Sprache     Deutsch     Immer     Abweichende Periode     Internet     Katalog       CC Lizenz     Immer     31     Dezember     System     Internet     Abbrechen       Text     Immer     Immer     Immer     Immer     System     Immer     Immer                                                                                                    | Deutsch        |                                                 | 01 Januar         | 31 Dezember     | LI TTC                |             | A7KROF / 16 12 2022 13-11-19 / |          |           |
| Typ Bademnerost besonebung internet     Sprache     Deutsch     Immer     Abweichende Periode     I Lokal ExpertClient     Informedia/Informator     Abbrechen     Vinternet     Katalog     CC Lizenz     Text     Immer     Abweichende Periode     Vinternet     Katalog     Abbrechen     System ID     Text     Immer     Immer     Abweichende Periode     Vinternet     Katalog     Immer     System ID     Immer     System ID     Immer     Immer     Abbrechen     System ID     Immer     Immer     Immer     Abbrechen     Immer     Immer     Immer     Immer     Immer     Immer     Immer     Immer     Immer     Immer     Immer     Immer     Immer     Immer     Immer                                                                                                    | Typ Bademnerost beschreibung internet   Sprache   Deutsch   CC Lizenz   Text   System ID   System ID   Text   System ID                                                                                                    | Details        | Described as a second                           |                   | Von/Bis Datum   |                       | Systeme     |                                |          | OK        |
| Sprache Deutsch ✓ I v Januar ✓ 31 ✓ Dezember ✓ ✓ Internet CKatalog Abbrechen CC Lizenz Text X B I II → A→ E E Ø ●                                                                                                    | Sprache Deutsch     I     I     I     I     I     I     I     I     I     I     I     I     I     I     I     I     I     I     I     I     I     I     I     I     I     I     I     I     I     I     I     I     I     I     I     I     I     I     I     I     I     I     I     I                                                                                                    | тур            | Bauernnerbst Beschr                             | elbung Internet V | Immer O         | ) Abweichende Periode | Lokal Exper | tClient Infomedia/Informato    | or 📙     | UK        |
| CC Lizenz<br>Text                                                                                                    | CC Lizenz<br>Text<br>→ → È È Ø ⊕                                                                                                    | Sprache        | Deutsch                                         | $\sim$            | 1 V Januar V    | 31 V Dezember V       |             | Katalog                        |          | Abbrechen |
| CC Lizenz<br>Text<br>★ ■ ■ ■ Y U + → 注 Ε Ø ●                                                                                                    | CCLizenz     System ID         Text         ★ ● ● ● ● ● ● ● ● ● ● ● ● ● ● ● ● ● ● ●                                                                                                    |                |                                                 |                   | I · Januar ·    | JI · DEZEMBEL ·       | C Internet  |                                |          |           |
| Text<br>※ 哈 隠 い マ B I U ・ ー 注 E 1 4 巻                                                                                                    |                                                                                                    | CC Lizenz      |                                                 |                   |                 |                       | System ID   |                                |          |           |
|                                                                                                    |                                                                                                    | X 🖻 🛍          | ທ ຕ <b>B I</b> (                                | <u>u</u> .        | -   E E   &   ⊕ |                       |             |                                |          |           |
|                                                                                                    |                                                                                                    | j X 🗈 🖻        | b ທ ຕ   B <i>I</i> ∶                            | <u>u</u> .        | ⊷∣ЕЕ∣&∣⊕        |                       |             |                                |          |           |
|                                                                                                    |                                                                                                    | ₩ <b>₩ ₩</b>   | <u> </u><br>  ເ) ເ) ເ)<br>  <b>B</b> <i>I</i> ∶ | <u>u</u>          | ⊷ Ε Ε  0/∰      |                       |             |                                |          |           |

## II) Kriterien – Veranstaltung mit Merkmalen versehen

Wähle z.B. Almabtrieb. Hier kann die Veranstaltung auch als Bauernmarkt gekennzeichnet werden!

- Auf der Eingabemaske (Seite 2) "Kriterien" wählen
- Untermaske "Merkmale" öffnet sich
- Alle passenden Merkmale auswählen (diese werden teils als Suchkriterien für SLTG-Veranstaltungsseiten benötigt) insbesondere
  - Bauernmarkt, Almabtrieb (unter "Volkskultur/Brauchtum/Märkte")
  - Bauernherbstfest (unter "Feste")
  - Handwerk, Kulinarik Veranstaltung Bauernherbst, Motto (unter "Diverse Veranstaltungen")

Achtung: Motto nur wählen, falls die Veranstaltung zum Bauernherbst-Motto des jeweiligen Jahres passt, z.B. 2023: Tracht & Gwand.

- Untermasken mit Speichern beenden

#### Untermaske "Merkmale"

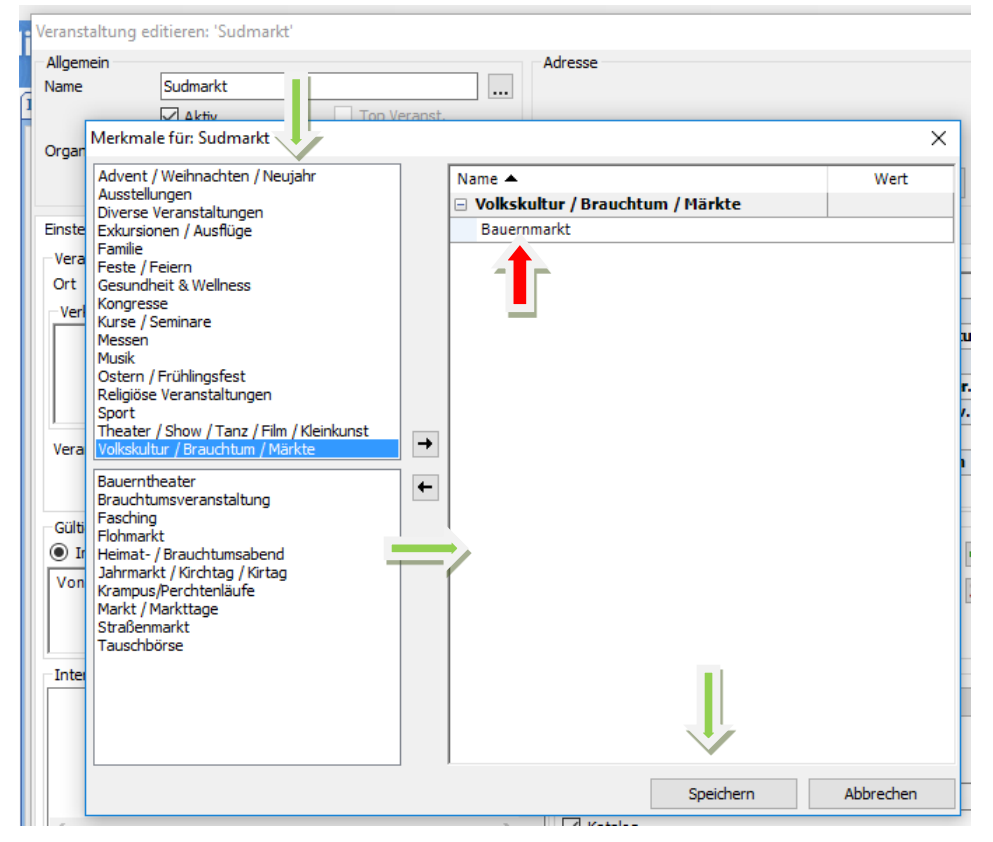

Ausführliche Bauernherbst Deskline-Eingabeinformationen könnt ihr jederzeit gerne bei uns anfordern unter T +43 662 6688 18, <u>g.mairinger@salzburgerland.com.</u>

Aktualisiert: Jänner 2023